# Модуль X-431 HD III Краткое руководство

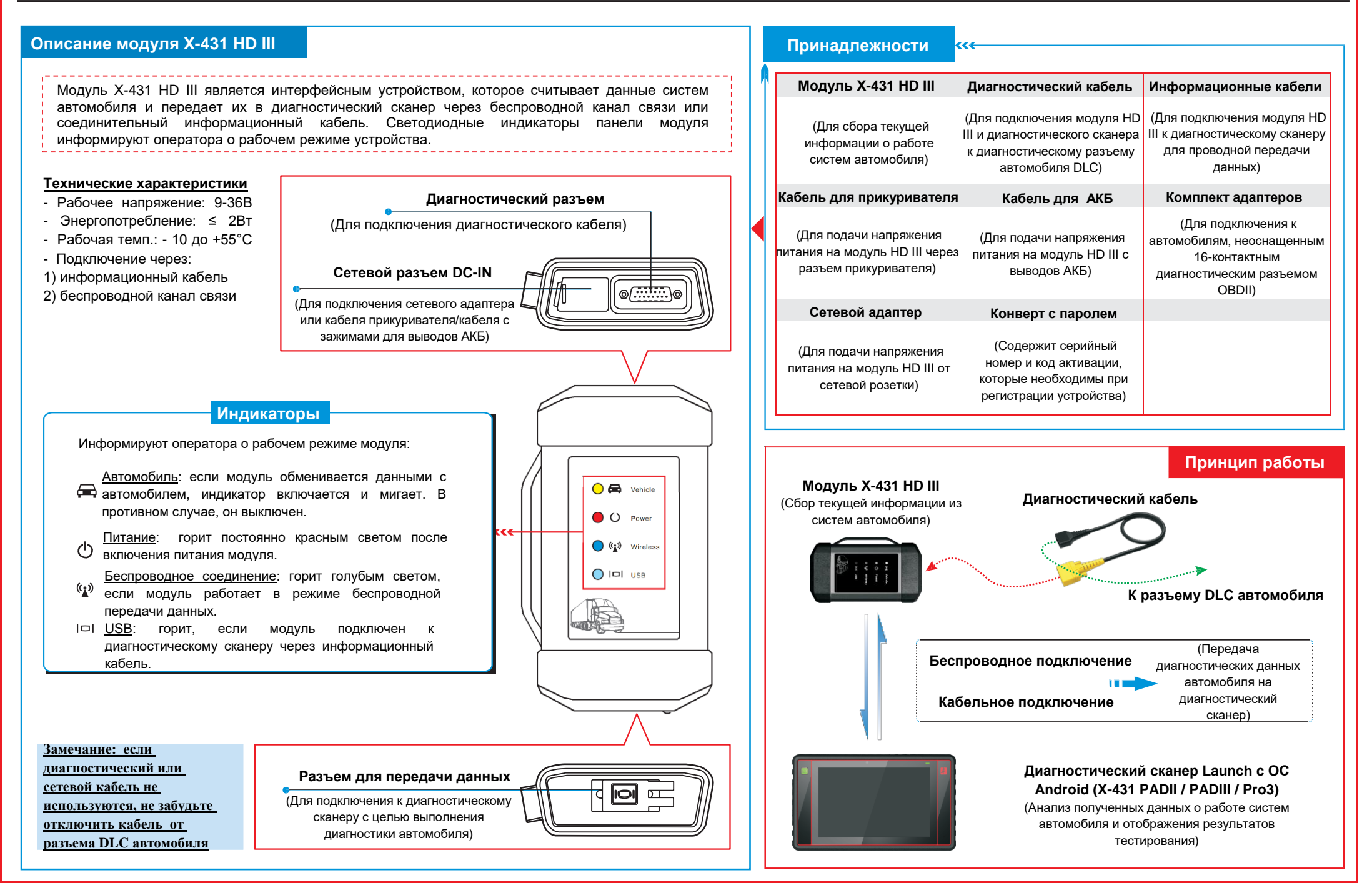

#### Подключения

- Определите местоположение разъема DLC: разъем DLC (диагностический разъем) представляет собой соединитель для подключения диагностических сканеров к бортовому компьютеру автомобиля. На автомобилях он может иметь разное положение. Обычно DLC находится в кабине водителя. Если разъем DLC не найден, обратитесь к руководству по ремонту автомобиля.
- 2. Включите зажигание.
- 3. <u>Если автомобиль оснащен системой бортовой диагностики OBDII</u>, подсоедините один конец диагностического кабеля в разъем DLC, а другой конец кабеля в диагностический разъем модуля HD III, затяните невыпадающие винты крепления.

Если автомобиль не оснащен системой бортовой диагностики OBDII, используйте соответствующий адаптер, затем выполните подключение одним из следующих методов:

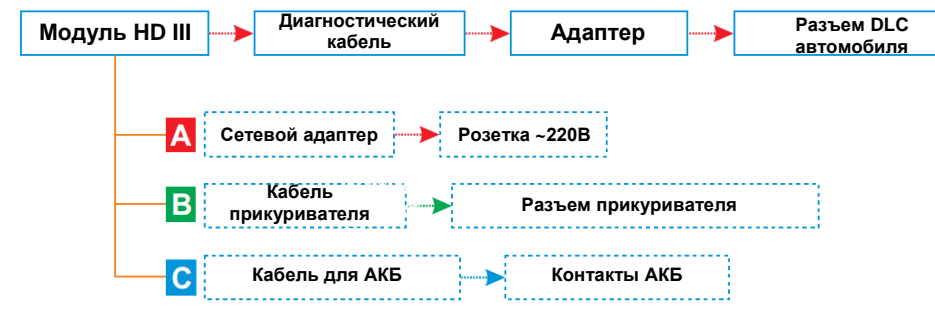

 Для выполнения диагностики с помощью информационного кабеля подсоедините разъем USB-В информационного кабеля к модулю HD III, а другой конец кабеля – в диагностический сканер.

# 2 Активация модуля X-431 HD III и загрузка программ

Если вы планируете расширить функционал Вашего сканера Launch X-431 PADII / PADIII / Pro3 и добавить к существующей легковой конфигурации диагностику коммерческого транспорта, выполните следующие операции для активации HD III:

Замечание: убедитесь в том, что диагностический сканер подключен к сети Internet перед выполнением данной операции.

1. Запустите приложение, нажмите  $\equiv$   $\rightarrow$  «Об мне»  $\rightarrow$  «Активировать разъем»

| Активация соединителя |   | 产品序列号:<br>Product S/N:<br>シリナルナンバーNa: | ● 机密菌件<br>PRIVATE & CONFIDENTIAL<br>現来信言                                                                                                    |
|-----------------------|---|---------------------------------------|----------------------------------------------------------------------------------------------------|
| Серийный номер        | } |                                       |                                                                                                    |
| Активировать          |   |                                       |                                                                                                    |
|                       |   | L'ANDA                                | $p_{aa} p_{aa} $ |

### Активация модуля X-431 HD III и загрузка программ (продолжение)

- Введите серийный номер изделия и код активации, которые указаны в конверте с паролем, затем нажмите «Активировать» для активации модуля и перехода в центр обновлений программ.
- 3. Нажмите «Обновить» для загрузки и установки программ.
- 4. После активации модуля новая вкладка «Heavy-Duty» (коммерческие автомобили) появляется в окне главного меню сканера.
- \* Замечание: после обнаружения последней версии программы на экране появляется предупреждение. В этом случае нажмите «Update now» (обновить сейчас), чтобы установить последние обновления программ.

#### Переключение конфигураций пассажирских и коммерческих автомобилей

Все «привязанные» диагностические модули отображаются в виде общего списка модулей во вкладке «Мой разъем», к которой можно получить доступ нажатием В → «Об мне» → «Мой разъем»

- Если Вы хотите переключиться из режима диагностики пассажирских в режим диагностики коммерческих автомобилей, войдите в «Мой разъем» → выберите <u>Разъем Heavy duty</u> (начиная с 98649) → нажмите диагностики → нажмите вкладку «Heavy-Duty», чтобы выбрать модель автомобиля → выполните инструкции на экране для запуска процесса диагностики.
- Если Вы хотите переключиться в режим диагностики пассажирских автомобилей, войдите в «Мой разъем» → выберите модуль <u>VCI</u> → нажмите для навигации в главном меню диагностики → воспользуйтесь VIN scan (или ручной диагностикой) для запуска процесса диагностики.

# 4 Запуск диагностики

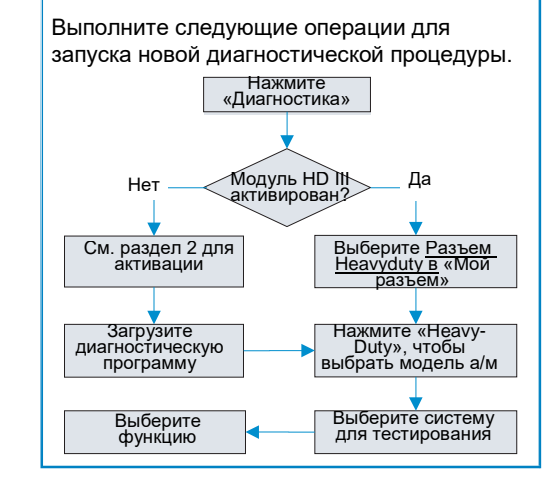

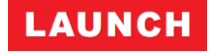

| <u>БЛАГОДАРИМ ВАС ЗА ВЫБОР ПРОДУКЦИИ</u>                                                                                                    |  |  |
|----------------------------------------------------------------------------------------------------|--|--|
| LAUNCH!                                                                                                    |  |  |
|                                                                                                    |  |  |
| Если у Вас есть вопросы или комментарии,                                                                                                    |  |  |
| направляйте их по адресу:                                                                                                    |  |  |
| ······································                                                                                                    |  |  |
|                                                                                                    |  |  |
| <u>Представительство компании LAUNCH в</u>                                                                                                    |  |  |
| России и странах СНГ                                                                                                    |  |  |
| госсий и странах отп                                                                                                    |  |  |
|                                                                                                    |  |  |
| 117393, Россия, Москва, ул. Академика                                                                                                    |  |  |
| 117393, Россия, Москва, ул. Академика<br>Пилюгина, д. 24, оф. 306                                                                                                    |  |  |
| 117393, Россия, Москва, ул. Академика<br>Пилюгина, д. 24, оф. 306<br>Тел.: +7(495) 740-25-60                                                                              |  |  |
| 117393, Россия, Москва, ул. Академика<br>Пилюгина, д. 24, оф. 306<br>Тел.: +7(495) 740-25-60<br>Эл-почта: <u>launchcis@cnlaunch.com</u>                                   |  |  |
| 117393, Россия, Москва, ул. Академика<br>Пилюгина, д. 24, оф. 306<br>Тел.: +7(495) 740-25-60<br>Эл-почта: <u>launchcis@cnlaunch.com</u><br>Сайт: <u>www.launch-cis.ru</u> |  |  |
| 117393, Россия, Москва, ул. Академика<br>Пилюгина, д. 24, оф. 306<br>Тел.: +7(495) 740-25-60<br>Эл-почта: <u>launchcis@cnlaunch.com</u><br>Сайт: <u>www.launch-cis.ru</u> |  |  |